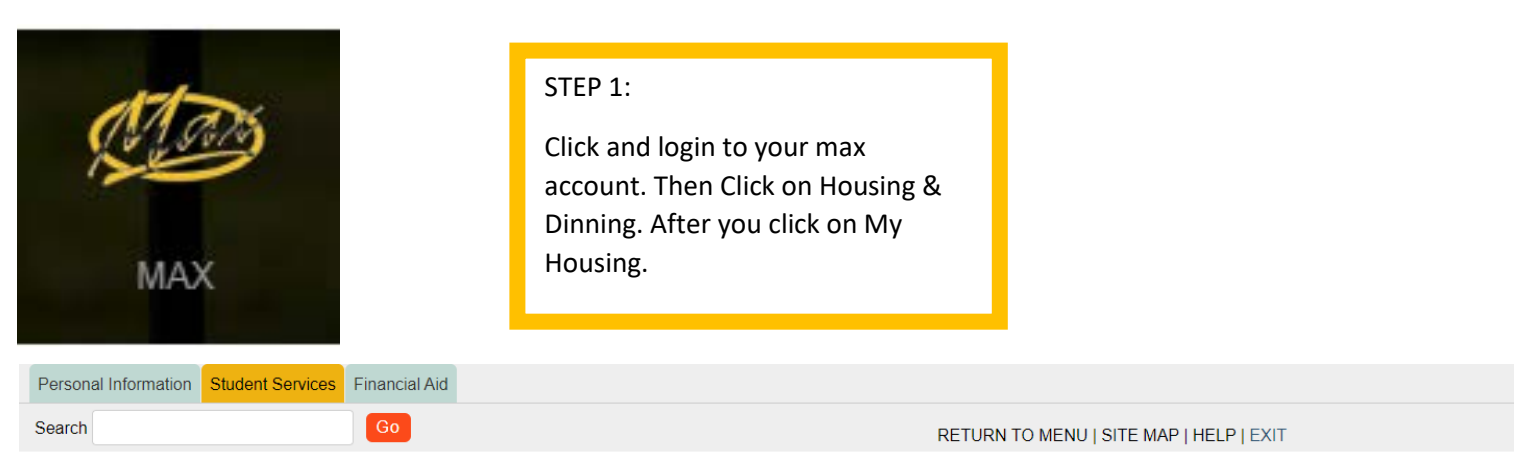

# STUDENT SERVICES

#### MAX Mobile

MAX Mobile notification system provides mobile phone text message notifications for various MAX systems.

#### MAX ID

View your MAX ID and Library Patron ID.

#### Advisement

View your advisers. Process and view a degree audit report.

#### Registration

Register (add or drop) class; Ceck your registration status; Display your class schedule.

Housing & Dining Add or Change Meal Plan

lication, Request to Move Off Campus

#### Student Accounts

# Billing, Balance Due, Online Payments

See your account charges, current balance, payments made, pay online, print a receipt, see if your account is "clear", get 1098T tax info, enable parent (third party) access to billing information.

# Student Academic Records

View your holds; Display your grades and unofficial transcript; Review charges and payments.

#### National Student Clearinghouse Gateway

Enrollment Verifications, Deferments and other services.

| Personal Information | Student Services | Financial Aid |                                         |
|----------------------|------------------|---------------|-----------------------------------------|
| Search               |                  | Go            | RETURN TO MENU   SITE MAP   HELP   EXIT |

# **HOUSING & DINING**

My Housing Online Housing Inte face

#### **Off Campus Housing Request**

Submit an off campus housing request to the Housing office.

# My Dining - Add/Change Meal Plan

Online Dining Application

# Flex Dollars

Additional dining funds that can be purchased in increments of 50 dollars or more throughout the semester.

### Marauder Gold

\*\*\* May not be used for tuition payments and must be added in increments of \$25.00 or more.

Make Marauder Gold (MAP) deposits by online payment. Please refer to MyVille for Flex and Marauder Gold (MAP) balance and transaction information.

| Millersville University Home Application - Personal Information - Roommates Selection -                                                                                         | Room Selection - Dining - More Tasks                                                                                       |  |
|----------------------------------------------------------------------------------------------------|----------------------------------------------------------------------------------------------------|--|
| Jane Doe<br>M00100101<br>jbdoe@millersville.edu                                                                                                    |                                                                                                    |  |
| Messages     There are no important messages.     Room Selection                                                                                                    | STEP 2:<br>This page will appear. You want to<br>click on Select a Room/Suite.                                             |  |
| Fall 2020 - Open Room Selection<br>This is the Fall 2020 - Spring 2021 Room Selection Process. Available rooms will be displayed to choose<br>Your Start Time: (open selection) | from.                                                                                                    |  |
| Selection Times<br>Jan 14 9:00 AM to Jan 17 10:00 PM<br>Select a Room/Suite                                                                                                    |                                                                                                    |  |
| Online Room Selection You are now eligible to select a room in the 'Fall 2020 - Open Room Selection' process. You have until 1/17/2020 at 10:00 PM                              |                                                                                                    |  |
| Roommate Group (2)                                                                                                    | STEP 3:                                                                                                    |  |
| Suzie Doe     Find Available Rooms                                                                                                    | Online Room Selection should pop<br>up with the roommate(s) you<br>selected.<br>Then you click on Find Available<br>Rooms. |  |

# Available Rooms

.

| Room: T104A<br>2 BR Double Suite P2 /Fall<br>Select Room | Spots: 2          | Suite: 2AT104                 | Spots: 4                                                                                                    |
|----------------------------------------------------------|-------------------|-------------------------------|----------------------------------------------------------------------------------------------------|
| Room: T104B<br>2 BR Double Suite P2 /Fall<br>Select Room | Spots: 2          | Suite: 2AT104<br>Select Suite | Spots: 4                                                                                                    |
| Room: T105A<br>2 BR Double Suite P2 /Faili               | Spots: 1          | Suite: 2AT105<br>Select Suite | Spots: 3                                                                                                    |
| South Village A - Floor 2 - V                            | lew Floor Roster  |                               |                                                                                                    |
| Room: 221A<br>2 BR Single Suite P1 /Fall                 | Spots: 1          | Suite: A1221<br>Select Suite  | STEP 4:<br>A list of all the rooms in each of th<br>buildings will come up. Scroll until                                  |
| Room: 2218<br>2 BR Single Suite P1 /Fall                 | Spots: 1          | Suite: A1221<br>Select Suite  | you find the building you want the<br>look for the room you want.<br>After you find it click on the Select<br>Room Button |
| South Village C - Floor 1 - V                            | liew Floor Roster |                               |                                                                                                    |
| Room: 103A<br>2 BR Double Suite P1 /Fall<br>Select Room  | Spots: 2          | Suite: C1103<br>Select Suite  | Spots. 4                                                                                                    |
| Room: 1038<br>2 BR Double Suite P1 /Fall                 | Spots: 2          | Suite: C1103                  | Spots: 4                                                                                                    |

-

| Room Booking                                                      |                              |                                                                                       |  |
|-------------------------------------------------------------------|------------------------------|---------------------------------------------------------------------------------------|--|
| You have selected the room:<br>in the suite:                      | East Village B 125A<br>2B125 |                                                                                       |  |
| East Village B                                                    |                              |                                                                                       |  |
| 125A bed 1                                                        | Jane Doe                     |                                                                                       |  |
| 125A bed 2                                                        | Suria Dea                    | ,                                                                                     |  |
| 1258 bed 1                                                        | (unoccupied)                 |                                                                                       |  |
| 1258 bed 2                                                        | (unoccupied)                 |                                                                                       |  |
| Are you sure that this is correct (you will not be able to change | e this yourself)?            |                                                                                       |  |
| If so, you may submit room booking now                            |                              | STEP 5:                                                                               |  |
| I Agree - Submit My Room Selection                                |                              | Make sure everything looks okay and then click<br>I Agree – Submit My Room Selection. |  |
|                                                                   |                              | and you will have to click on Back to Main<br>Menu                                    |  |
| Save Room Assig                                                   | nment                        |                                                                                       |  |
| Congratulations! Your roo                                         | m selection process is       | complete!                                                                             |  |
| Your room assignment has t                                        | been saved.                  |                                                                                       |  |

You and your roommates will receive a confirmation e-mail shortly.

<< Back to Main Menu

| Jane Doe                                          |                                      |
|---------------------------------------------------|--------------------------------------|
| M00100101                                         |                                      |
| jbdoe@millersville.edu                            |                                      |
|                                                   | STEP 6:                              |
| Messages                                          | Finally, you check to make sure that |
| There are no important messages.                  | the correct room on the main page.   |
| Room Selection                                    |                                      |
| No room selection processes to list.              |                                      |
| Room Assignments                                  |                                      |
| East Village 8 125A<br>2 BR Double Suite P2 /Fail | Fall 2020                            |
| Roommates/Suitemates: 1                           |                                      |